To create a realistic blur, you will need to convert the vector shadow to a bitmap. Knowing that you will be blurring the end result, you should first pad the shape of the shadow.

 Click the Rectangle tool, then draw a rectangle that surrounds the duplicate.

- 2. Using the Pick tool, marquee select both the rectangle and the duplicate.
- 3. Right click No Color in the Color

## Palette.